## Aussortiert

Dieses Dokument wurde aussortiert.

# Personen\_01\_ALL\_Allg\_PwMgmt\_PersVerw\_GrHier

## Einstieg

Bevor Sie mit der Anlage des Mitarbeiters beginnen, sollten Sie sich folgende Fragen beantworten:

- In welcher Abteilung arbeitet der Mitarbeiter?
  - Existiert diese Abteilung bereits?
    - Ja: Weiter mit der nächsten Frage.
    - Nein: Weiter hier: Neue Abteilung (Gruppe) anlegen<sup>1</sup>
- Welchen Benutzernamen bekommt der Mitarbeiter?
- Welche Personalnummer bekommt der Mitarbeiter?

Können Sie alle Fragen beantworten, gehen Sie in den Menüpunkt Administration - Personen und klicken Sie auf den Button "Neue Person"

### Schritt 1: Stammdaten-Eingabe

## Personen

#### + Neue Person

Anschließend öffnet sich die folgende Eingabemaske:

| Person                                       |                       |                                                                                    |                                 |
|----------------------------------------------|-----------------------|------------------------------------------------------------------------------------|---------------------------------|
| 🗈 Speichern 🖬 Speichern & Schließen 🛛 🔶 Zurü | k                     |                                                                                    |                                 |
| Ver                                          | bine                  | Gültig von                                                                         | 04.02.3023                      |
| Nacher                                       |                       | Güitig bis                                                                         | 01.01.3000                      |
|                                              |                       |                                                                                    |                                 |
| Stammdaten                                   |                       |                                                                                    | 7                               |
| Aktiver Ben                                  | tzer 🖸                | Geburtsdatum                                                                       | n                               |
| Man                                          | Some und Wind GmbH *  | Akad. Titel                                                                        |                                 |
| Gr                                           | Select an Option *    | Nachgestellter Titel                                                               |                                 |
| Benutzern                                    | ame S+W               | Geschlecht                                                                         | v                               |
| Person                                       | ater 5.,w22032830 ?   | Geschäftliche Kontaktdaten                                                         |                                 |
| 6                                            | Mail                  | Telefon                                                                            |                                 |
| Spr                                          | de V                  | Fax                                                                                |                                 |
| 248                                          | pre                   | Mobil                                                                              |                                 |
| Auso                                         | hen                   | Strasse/Hauser.                                                                    |                                 |
|                                              | enü v                 | 912                                                                                |                                 |
| Seite mit Henü kop                           | petn 🗆 <mark>?</mark> | Startt                                                                             |                                 |
|                                              |                       | Land                                                                               |                                 |
|                                              |                       |                                                                                    |                                 |
|                                              |                       | Passwort-Management<br>Passwort vergeben<br>Zeitpunkt der letzten Passwort-Vergebe |                                 |
|                                              |                       |                                                                                    | Reset 2nd factor Authentication |
|                                              |                       |                                                                                    |                                 |
| Bankkonten                                   |                       |                                                                                    | •                               |
|                                              |                       |                                                                                    |                                 |
|                                              |                       |                                                                                    | ø                               |

Felder, die mit einem roten Balken am linken Ende versehenen sind, sind Pflichtfelder und müssen ausgefüllt werden. Alle anderen Felder sind optional.

#### Pflichtfelder sind

- Vorname
- Nachname
- Gruppe: Hier ist die Abteilung des Mitarbeiters (Organigramm-Gruppe) auszuwählen
- Benutzername Der Benutzername muss mit Ihrem Mandantenkürzel starten
- **Personalnr** Die Personalnummer muss mit Ihrem Mandantenkürzel starten. Vom System wird eine Personalnummer vorgeschlagen, die überschrieben werden kann.

Weitere Felder sind

| Feldbezeichnung            | Art des Felds | Definition                                                                                                    |
|----------------------------|---------------|----------------------------------------------------------------------------------------------------|
| Gültig von/Gültig bis      | Datumsfeld    | mit Kalender hinterlegt.<br>Standardmäßig mit dem<br>Tagesdatum bzw. 01.01.3000<br>belegt, kann aber auch<br>überschrieben werden                                             |
| Aktiver Benutzer           | Ceckbox       | standardmäßig angehakt<br>(Erklärung zu "aktive/inaktive<br>Benutzt sind unter Personen <sup>2</sup> zu<br>finden.)                                                           |
| E-Mail                     | Textfeld      | für die Eingabe der dienstlichen<br>E-Mail-Adresse für<br>Passwortrückstellungen o.Ä.                                                                                         |
| Sprache                    | Dropdown      | Auswahlmöglichkeiten Deutsch<br>und Englisch. Standardmäßig auf<br>Deutsch eingestellt.<br>Der Mitarbeiter kann auch nach<br>seiner Anlage selbsttätig die<br>Sprache ändern. |
| Zeitzone                   |               |                                                                                                    |
| Aussehen                   | Dropdown      | Aussehen der Oberfläche je nach<br>Wunsch "classic" oder "dynamik"                                                                                                    |
| Menü                       | Dropdown      | Menüzugriff "Mobil" oder via<br>"Desktop"                                                                                                    |
| Seite mit Menü koppeln     | Checkbox      | zum automatischen Einblenden<br>Ihrer Favoriten                                                                                                    |
| Geburtsdatum               | Datumsfeld    | mit Kalender hinterlegt                                                                                                    |
| Akad.Titel                 | Textfeld      | Akademischer Titel                                                                                                    |
| Nachgestellter Titel       | Textfeld      | nachgestellter akademischer Titel                                                                                                    |
| Geschlecht                 | Dropdown      | Auswahl zwischen leer belassen, weiblich und männlich                                                                                                    |
| Geschäftliche Kontaktdaten | Textfelder    | Eingabe der dienstlichen Adresse etc.                                                                                                    |

Des weiteren haben Sie im unteren Teil der Maske noch die Möglichkeit, ein **Foto** des neu angelegten Mitarbeiters anstatt des Avatarbilds hochzuladen.

Die Bereiche "Passwort" und "Bankkonten" werden im nächsten Schritt bearbeitet

Sobald Sie die restlichen relevanten Daten eingegeben haben, klicken Sie oben links auf den blauen Button "**Speichern**".

## Schritt 1a: Password-Management

Nach dem Speichern ist der Bereich "Passwort-Manager" freigeschaltet.

| Passwort-Management                    |                                 |
|----------------------------------------|---------------------------------|
| Passwort vergeben                      |                                 |
| Zeitpunkt der letzten Passwort-Vergabe |                                 |
|                                        | Passwort zurücksetzen           |
|                                        | Reset 2nd factor Authentication |

**Passwort vergeben**: durch das Anklicken der Checkbox wird dem Mitarbeiter das Standardpasswort zugewiesen.

#### Das Standardpasswort ist sein Benutzernamen inkl. Präfix (Groß-/Kleinschreibung relevant!)

Übermitteln Sie dem Mitarbeiter die URL zum Personalwolke Log-In https://personalwolke.at/webdesk3/login und seinen Benutzername, den Sie im ersten Schritt festgelegt haben.

Beim erstmaligen Log-In des Mitarbeiters gelten folgende Log-In Daten:

- Username: Benutzername
- Passwort: Benutzername.

Nach Eingabe kann man ein neues Passwort wählen (Altes Passwort: Benutzername)

Unter "Zeitpunkt der letzten Passwort-Vergabe" wird nun das Tagesdatum erscheinen.

Button "Passwort zurücksetzen": das Passwort wird wieder auf das Standardpasswort zurückgesetzt

### Schritt 1b: Bankverbindung

Im unteren Bereich der Stammdaten-Maske erfolgt noch die Eingabe der Bankverbindung unter **''Bankkonten''.** 

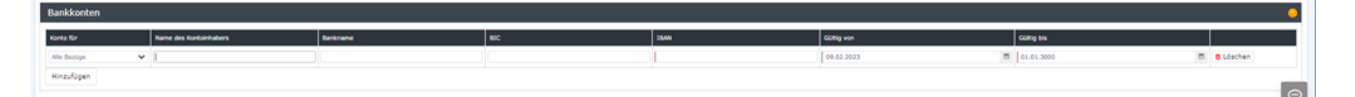

Durch den Button "Hinzufügen" öffnet sich die Eingabetabelle:

Unter "Konto für" haben Sie die Möglichkeit, die Bezugsart auszuwählen ("Alle", "Gehalt", "Reisen" und "Spesen"). Alle weiteren Eingaben sind selbsterklärend. Durch "Hinzufügen" können Sie noch weitere Konten erfassen, falls zum Beispiel die Spesenabrechnungen auf ein anderes Konto als die Gehaltsauszahlungen gehen sollen.

Auch ein Bearbeiten bzw. Löschen ist hier möglich.

Haben Sie diese Schritte erledigt, können Sie die weiteren Reiter, die nach der Speicherung erschienen sind, bearbeiten.

Die gerade eingegebenen Daten sind nun im Reiter "Stammdaten" vermerkt bzw. haben in den anderen Reitern bereits Basiseinträge erzeugt, die in weiterer Folge ergänzt werden können.

 $1. \quad https://personalwolke.at/daisy/personalwolke-default/Time-Base/Administration/Gruppen/po\_showGroups.new.html \\$ 

 $2. \quad / daisy/personal wolke-admin/Time-Base/Administration/Personen.html$